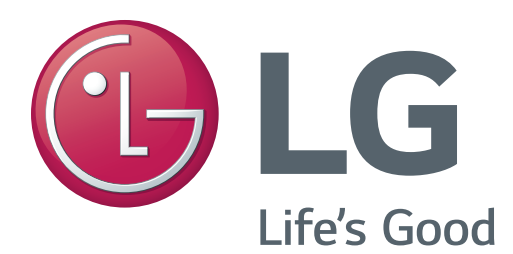

# LED MONITOR SERVICE MANUAL

CHASSIS : LM55D

# **MODEL : 34UM61**

CAUTION

BEFORE SERVICING THE CHASSIS, READ THE SAFETY PRECAUTIONS IN THIS MANUAL.

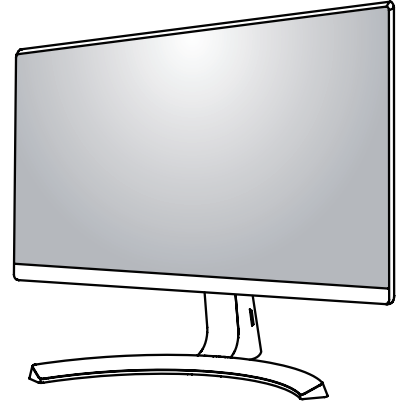

P/NO: MFL70139801(1701-REV00)

## CONTENTS

| CONTENTS                | 2  |
|-------------------------|----|
| SAFETY PRECAUTIONS      | 3  |
| SPECIFICATION           | 4  |
| ADJUSTMENT INSTRUCTION  | 7  |
| Firmware Upgrade Method | 15 |
| BLOCK DIAGRAM           | 19 |
| EXPLODED VIEW           | 20 |
| DISASSEMBLY             | 21 |
| TROUBLE SHOOTING GUIDE  | 25 |

## SAFETY PRECAUTIONS

#### **IMPORTANT SAFETY NOTICE**

Many electrical and mechanical parts in this chassis have special safety-related characteristics. These parts are identified by  $\triangle$  in the Schematic Diagram and Exploded View.

It is essential that these special safety parts should be replaced with the same components as recommended in this manual to prevent Shock, Fire, or other Hazards.

Do not modify the original design without permission of manufacturer.

#### **General Guidance**

An **isolation Transformer should always be used** during the servicing of a receiver whose chassis is not isolated from the AC power line. Use a transformer of adequate power rating as this protects the technician from accidents resulting in personal injury from electrical shocks.

It will also protect the receiver and it's components from being damaged by accidental shorts of the circuitry that may be inadvertently introduced during the service operation.

If any fuse (or Fusible Resistor) in this TV receiver is blown, replace it with the specified.

When replacing a high wattage resistor (Oxide Metal Film Resistor, over 1 W), keep the resistor 10 mm away from PCB.

Keep wires away from high voltage or high temperature parts.

#### Before returning the receiver to the customer,

always perform an **AC leakage current check** on the exposed metallic parts of the cabinet, such as antennas, terminals, etc., to be sure the set is safe to operate without damage of electrical shock.

#### Leakage Current Cold Check(Antenna Cold Check)

With the instrument AC plug removed from AC source, connect an electrical jumper across the two AC plug prongs. Place the AC switch in the on position, connect one lead of ohm-meter to the AC plug prongs tied together and touch other ohm-meter lead in turn to each exposed metallic parts such as antenna terminals, phone jacks, etc.

If the exposed metallic part has a return path to the chassis, the measured resistance should be between 1 M $\Omega$  and 5.2 M $\Omega$ .

When the exposed metal has no return path to the chassis the reading must be infinite.

An other abnormality exists that must be corrected before the receiver is returned to the customer.

Leakage Current Hot Check (See below Figure) Plug the AC cord directly into the AC outlet.

#### Do not use a line Isolation Transformer during this check.

Connect 1.5 K / 10 watt resistor in parallel with a 0.15 uF capacitor between a known good earth ground (Water Pipe, Conduit, etc.) and the exposed metallic parts.

Measure the AC voltage across the resistor using AC voltmeter with 1000 ohms/volt or more sensitivity.

Reverse plug the AC cord into the AC outlet and repeat AC voltage measurements for each exposed metallic part. Any voltage measured must not exceed 0.75 volt RMS which is corresponds to 0.5 mA.

In case any measurement is out of the limits specified, there is possibility of shock hazard and the set must be checked and repaired before it is returned to the customer.

#### Leakage Current Hot Check circuit

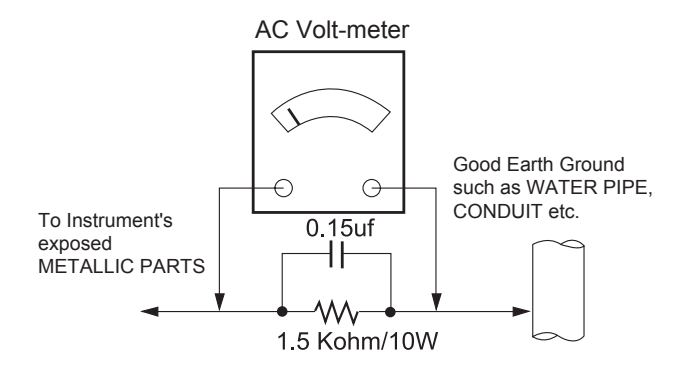

When 25A is impressed between Earth and 2nd Ground for 1 second, Resistance must be less than 0.1 \*Base on Adjustment standard

## **SPECIFICATION**

NOTE : Specifications and others are subject to change without notice for improvement.

#### 1. General Specification 1) 34UM59(34UM61)

| No |                                     | Item                    | Con                                                                                                    | Remark                                  |                                                     |  |  |
|----|-------------------------------------|-------------------------|----------------------------------------------------------------------------------------------------|-----------------------------------------|-----------------------------------------------------|--|--|
| 1  | 0                                   | Customer                | BRAND                                                                                                    |                                         |                                                     |  |  |
| 2  | User                                | Model Name              | 34UM59&34UM61                                                                                                    |                                         |                                                     |  |  |
| 3  | S                                   | ale region              | Refer to Suffix standard                                                                                            | Refer to Suffix standard                |                                                     |  |  |
| 4  |                                     | Feature                 | 34" Wide LCD MONITOR                                                                                                |                                         |                                                     |  |  |
| 5  | Cha                                 | assis Name              | LM55D                                                                                                    |                                         |                                                     |  |  |
| 6  | General<br>Scope                    | External SW<br>&Adj.    | LEFT, RIGHT, UP, DOWN, CI                                                                                           | ENTER                                   |                                                     |  |  |
| 0  |                                     | Function                | Picture Mode Ratio, ECO(Sm<br>Color, Audio Volume(Headph                                                            | nart Energy Saving), Six<br>one)        |                                                     |  |  |
| 7  | Po                                  | ower Cord               | Length : 1.55±0.05 M<br>Shape : D-type<br>Color : Black / White<br>Weight : 130g                                    |                                         | Refer to Suffix<br>standard and power<br>cord table |  |  |
|    |                                     | DVI                     | Length :<br>Shape :<br>Color :<br>Pin :                                                                             | .ength :<br>Shape :<br>Color :<br>Pin : |                                                     |  |  |
|    |                                     | HDMI                    | Length : 1.8m / 1.5m<br>Shape : Detachable Type<br>Color : Black / White<br><mark>Pin:19pin</mark><br>Weight : 100g |                                         | Support<br>Black EAD00926103<br>White EAD00926140   |  |  |
| 8  | Cable                               | USB                     | Length :<br>Shape :<br>Color :                                                                                      |                                         | Do not Support                                      |  |  |
|    | Audio Length :<br>Shape :<br>Color: |                         |                                                                                                    |                                         | Do not Support                                      |  |  |
|    |                                     | TV                      | Length : ,Shape :                                                                                                   | ,Color: ,Pin                            | Do not Support                                      |  |  |
| 9  | 9 Desktop(except KR, EU)            |                         | Input: AC100~240V 50~60Hz<br>Output: DC 19V, 2.1A<br>Adapter(desk-top type)<br>Weight : 160g                        | z, 1.1A Max                             |                                                     |  |  |
|    | EAY6319<br>EAY6285                  | 0001<br>0503            |                                                                                                    |                                         |                                                     |  |  |
|    |                                     |                         | P/No                                                                                                    | Specification                           |                                                     |  |  |
| 10 | 10 Applying module list             |                         | EAT63403001<br>EAJ63909701                                                                                          | LM340WW1-SJC1                           | CDMS module                                         |  |  |
| 11 | Etc                                 | (accessory) Manual CD - |                                                                                                    | Support                                 |                                                     |  |  |

## 2. Signal Timing(Resolution)

2.1 Signal(Video & Sync)

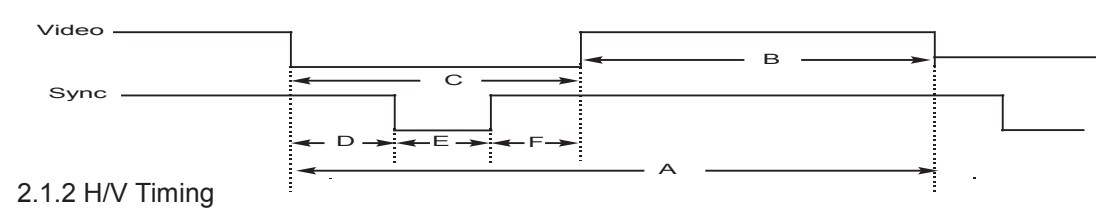

| mode     | section   | polar<br>ity | DOT<br>CLOCK<br>[MHz] | Frequency<br>[kHz]/[Hz] | Total<br>Period<br>(E) | Display<br>(A) | Front<br>Porch<br>(D) | Sync.<br>(C) | Back<br>Porch<br>(B) | Resolution |
|----------|-----------|--------------|-----------------------|-------------------------|------------------------|----------------|-----------------------|--------------|----------------------|------------|
|          | H(Pixels) | -            |                       | 31.468                  | 900                    | 720            | 18                    | 108          | 54                   |            |
| 1        | V(Lines)  | +            | 28.321                | 70.08                   | 449                    | 400            | 12                    | 2            | 35                   | 720 X 400  |
|          | H(Pixels) | -            |                       | 31.469                  | 800                    | 640            | 16                    | 96           | 48                   |            |
| 2        | V(Lines)  | -            | 25.175                | 59.94                   | 525                    | 480            | 10                    | 2            | 33                   | 640 x 480  |
| _        | H(Pixels) | -            |                       | 37.5                    | 840                    | 640            | 16                    | 64           | 120                  |            |
| 3        | V(Lines)  | -            | 31.5                  | 75                      | 500                    | 480            | 1                     | 3            | 16                   | 640 x 480  |
|          | H(Pixels) | +            |                       | 37.879                  | 1056                   | 800            | 40                    | 128          | 88                   |            |
| 4        | V(Lines)  | +            | 40.0                  | 60.317                  | 628                    | 600            | 1                     | 4            | 23                   | 800 x 600  |
| _        | H(Pixels) | +            |                       | 46.875                  | 1056                   | 800            | 16                    | 80           | 160                  |            |
| 5        | V(Lines)  | +            | 49.5                  | 75.0                    | 625                    | 600            | 1                     | 3            | 21                   | 800 x 600  |
|          | H(Pixels) | -            |                       | 48.363                  | 1344                   | 1024           | 24                    | 136          | 160                  |            |
| 6        | V(Lines)  | -            | 65.0                  | 60.0                    | 806                    | 768            | 3                     | 6            | 29                   | 1024 x 768 |
|          | H(Pixels) | +            |                       | 60.123                  | 1312                   | 1024           | 16                    | 96           | 176                  |            |
| 7        | V(Lines)  | +            | 78.75                 | 75.029                  | 800                    | 768            | 1                     | 3            | 28                   | 1024 x 768 |
| 8        | H(Pixels) | +            | 108                   | 67.5                    | 1600                   | 1152           | 64                    | 128          | 256                  | 1152 x 864 |
|          | V(Lines)  | +            |                       | 75                      | 900                    | 864            | 1                     | 3            | 32                   |            |
|          | H(Pixels) | +            |                       | 45                      | 1650                   | 1280           | 110                   | 40           | 220                  |            |
| 9        | V(Lines)  | +            | 74.25                 | 60                      | 750                    | 720            | 5                     | 5            | 20                   | 1280x720   |
|          | H(Pixels) | +            |                       | 63.981                  | 1688                   | 1280           | 48                    | 112          | 248                  | 1280 x     |
| 10       | V(Lines)  | +            | 108                   | 60.02                   | 1066                   | 1024           | 1                     | 3            | 38                   | 1024       |
|          | H(Pixels) | +            |                       | 79.976                  | 1688                   | 1280           | 16                    | 144          | 248                  | 1280 x     |
| 11       | V(Lines)  | +            | 135                   | 75.025                  | 1066                   | 1024           | 1                     | 3            | 38                   | 1024       |
| 10       | H(Pixels) | +            | 100.0                 | 60.00                   | 1800                   | 1600           | 24                    | 80           | 96                   | 1000 v 000 |
| 12       | V(Lines)  | +            | 108.0                 | 60.00                   | 1000                   | 900            | 1                     | 3            | 96                   | 1600 X 900 |
| 10       | H(Pixels) | -            |                       | 65.29                   | 2240                   | 1680           | 104                   | 176          | 280                  | 1680 x     |
| 13       | V(Lines)  | +            | 146.25                | 59.954                  | 1089                   | 1050           | 3                     | 6            | 30                   | 1050       |
|          | H(Pixels) | +            |                       | 67.50                   | 2200                   | 1920           | 88                    | 44           | 148                  | 1920 x     |
| 14       | V(Lines)  | -            | 148.50                | 60                      | 1125                   | 1080           | 4                     | 5            | 36                   | 1080       |
| <u> </u> | H(Pixels) | -            | <u> </u>              | 66.7                    | 2784                   | 2560           | 64                    | 64           | 96                   | 2560 v     |
| 15       | V(Lines)  | +            | 185.58                | 60                      | 1111                   | 1080           | 3                     | 10           | 18                   | 1080       |
|          |           |              |                       |                         |                        |                | , j                   |              |                      |            |

• DVI : DTV Mode is not supported (interlace mode)

## 2.1.3 HDMITiming

|   | Factory support mode | Factory support Horizontal mode frequency |      |
|---|----------------------|-------------------------------------------|------|
|   | (Preset Mode)        | (KHz)                                     | (Hz) |
| 1 | 480P                 | 31.5                                      | 60   |
| 2 | 576P                 | 31.25                                     | 50   |
| 3 | 720P                 | 37.5                                      | 50   |
| 4 | 720P                 | 45                                        | 60   |
| 5 | 1080P                | 56.25                                     | 50   |
| 6 | 1080P                | 67.5                                      | 60   |

## **ADJUSTMENT INSTRUCTION**

#### 1. Application

1.1 This document is applied to LM55C chassis 34" LCD Monitor which is manufactured in Monitor Factory or is produced on the basis of this data.

1.2 Manufacturing Type : Set

#### 2. Designation

- 2.1 The adjustment is according to the order which is designated and which must be followed, according to the plan which can be changed only on agreeing.
- 2.2. Power Adjustment: Free Voltage (  $100 \sim 240$ Vac)
- 2.3. Magnetic Field Condition: Nil.
- 2.4. Input signal Unit: Product Specification Standard
- 2.5. Reserve after operation: Above 5 Minutes (Heat Run)

Temperature : at  $25^{\circ}C \pm 5^{\circ}C$ 

Relative humidity :  $65 \pm 10\%$ 

Input voltage :  $100 \sim 240V$ , 50/60Hz

2.6. Adjustment equipments: Color Analyzer (CA-210 or CA-110), DDC Adjustment Jig equipment,

#### 3. Main PCB check process

#### \* APC - After Manual-Insult, executing APC

#### **3.1 ADC Process**

1) 34UM59 doesn't need ADC process because it has only digital input like HDMI.

#### **3.2 EDID Process**

#### 3.2.1 EDID Download

F/W includes default EDID for All input ports, aging on Mode If AC ON, default EDID is automatically loaded to EEPROM.

Use HDMI 1 port to download the EDID and gamma adjust WB adjust .

automatically.

#### **3.3 Function Check**

#### 3.3.1 Check Screen

- Checknput and signal items. (cf. work instructions)
  - 1. HDMI1/2 (2560 x 1080 @60Hz)

## 4. Total Assembly line process

#### 4.1 Write HDCP Key

Write HDCP Key into EEPROM by using DDC2AB protocol & HDCP Adjustment Jig equipment.

If error is occurred, try to write again.

After download HDCP key, send command '0xE6 00 00' for loading RAM memory correctly.

#### 4.2 White balance adjustment

4.2.1 Confirm PRESET WARM(6500K) Color coordinates and PRESET COOL(9300K) Color coordinates .

- -. Set as Aging mode ON, by commanding AGING\_ON/OFF command code.
- -. Select Module that is being used in present production by commanding MODULE SELECT.
- -. Send SYSTEM RESET command to set Module data.
- -. Input Full White Pattern (Video level : 700 mVp-p)
- -. Set as COOL(9300K) by commanding COLOR\_MODE\_CHANGE Command code.

#### 4.2.2 COOL (9300K) color adjustment

- -. If this TCO spec should be satisfied later, refer to below method
- -. Adjust to meet  $x = 0.283 \pm 0.004$ ,  $y=0.298\pm0.004$ , and confirm
- -. Save 9300K Color by commanding COLOR SAVE Command code
- -. Set as 6500K by commanding COLOR\_MODE\_CHANGE Command code.

#### 4.2.3 WARM(6500K) color adjustment

- -. If this TCO spec should be satisfied later, refer to below method
- -. Adjust to meet  $x = 0.313 \pm 0.003$ ,  $y=0.329\pm0.003$ , and confirm.

(Option) It's another method for 6500K color adjustment at GUMI & NT

At first, Check  $\triangle$  UV. If that is under, the first is not adjusted

If not, It is adjust to meet u'= 0.198±0.65, v'=0.469±0.65 In case of this model, sRGB Adjustment is not required

4.2.4 Total Assembly line should be check whether the color coordinate(x,y) data refer to below table were meet or not.

| Color                | Cool | 9,300k            | °K | X=0.283 (±0.015)<br>Y=0.298 (±0.015) |                                 | <test signal=""></test>           |
|----------------------|------|-------------------|----|--------------------------------------|---------------------------------|-----------------------------------|
| Temperature          | Warm | 6,500k            | °K | X=0.313 (±0.015)<br>Y=0.329 (±0.015) | Inner pattern<br>(255gray,100IR | Inner pattern<br>(255gray,100IRE) |
| Luminance            | Cool | Min : 150<br>→120 |    |                                      |                                 | <test signal=""></test>           |
| (cd/m <sup>2</sup> ) | Warm | Min : 250<br>→200 |    |                                      |                                 | Inner pattern<br>(255gray,100IRE) |

\*Note : x,y coordinates are drifted about 0.007 after 30 mins heat-run. So checking color coordinate within 5-min at total assembly line, consider x,y coordinates might be up to 0.007 than x,y target of each color temperature. ..

#### \*Note : Manual W/B process

- 1) Power off => Push the Joystick button: LEFT + LEFT + LEFT + RIGHT => Power on(OK)
- 2) Push the Joystick button and then go to "Menu".
- 3) In Service Menu.
- 4) You can control R/G/B Gain Manually.(at 6,500k & 9,300k)

#### % W hen doing Adjustment, Please make circumstance as below.

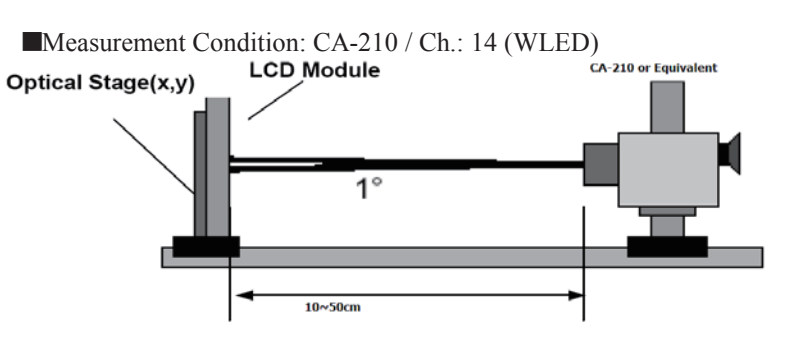

#### 4.3 DPM Operation check

Measurement Condition: 100~240V@ 50/60Hz

- 1) Set Input to HDMI1, HDMI2
- 2) Turn off the source device.

3) Check DPM operation refer to the below table.

| Operating Condition | Sync (H/V)<br>or Video | EUT<br>(MSPG6100) | LED(SET)       | Wattage(W) |
|---------------------|------------------------|-------------------|----------------|------------|
| Sleep mode          | Off/Off                | Off               | White blinking | 0.5        |
| Off mode            | -                      | -                 | Off            | 0.3        |

## 5. Shipping condition

| No. |           | Item      |               | Content& Outgoing Condition |                | 비고                                           |
|-----|-----------|-----------|---------------|-----------------------------|----------------|----------------------------------------------|
|     |           | SOURCE    |               | HDMI(follows final in       | out)           |                                              |
|     |           | Power S/W |               | OFF                         |                |                                              |
|     |           |           | BRIGHTNESS    | 100                         |                |                                              |
|     |           |           | Ratio         | Wide                        |                | English, Ger                                 |
|     |           |           | COLOR TEMP    | PRESET                      |                | man, French,                                 |
|     |           |           |               | PRESET                      | CUSTOM         | ian, Swedish,                                |
|     |           | Monitor   | Black Level   | Low<br>(Black level enable  | at HDMI input) | Finnish, Por<br>tuguese, Bra                 |
|     |           | Block     | CONTRAST      | 70                          |                | zil, Polish, Ru<br>ssian, Greek              |
| 1   | Outgoing  |           | LANGUAGE      | Depend on the sale region   |                | Ukrainian, C<br>hinese, Japa<br>nese, Korean |
| 1   | Condition |           | FACTORY RESET | NO                          |                | hinese                                       |
|     |           |           | SES           | Low                         |                | -                                            |
|     |           |           | CONTRAST      | -                           |                |                                              |
|     |           |           | BRIGHTNESS    | -                           |                | -                                            |
|     |           |           | SHARPNESS     | -                           |                | -                                            |
|     |           |           | COLOR         | -                           |                |                                              |
|     |           |           | TINT          | -                           |                |                                              |
|     |           | AV        | BASS          | -                           |                | Ν/Δ                                          |
|     |           | Block     | TREBLE        | -                           |                |                                              |
|     |           |           | MUTE          | -                           |                |                                              |
|     |           |           | LANGUAGE      | -                           |                |                                              |
|     |           |           | IMAGE SIZE    | -                           |                |                                              |
|     |           |           | OSD POSITION  | -                           |                |                                              |
|     |           |           | TRANSPARENCY  | -                           |                | ]                                            |
|     |           | Ope       | erating. Time | Within 2Hours               |                |                                              |

→ Make sure to do FACTORY RESET at the final process.(Under HDMI 1 input)

## 6. Signal composition for adjustment

#### 6.1 I2C (100K BPS)

6.2 COMMUNICATION START

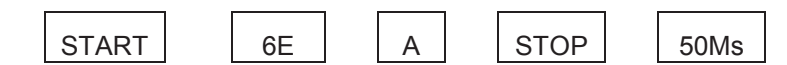

#Until ACK BIT goes LOW, Repeat it.

6.3 Command form.

Command form use DDC2AB standard communication protocol.

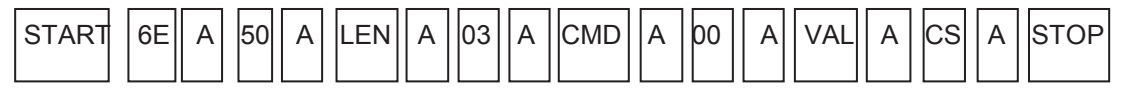

- a. LEN : DATA BYTE number to send.
- b. CMD : Command language that monitor executes.
- c. VAL: FOS DATA
- d. CS : Dada's CHECHSUM that transmit
- e. DELAY : 50MS
- f. A : Acknowledge

#### 6.4 Screen adjust command (LENGTH = 84)

| No. | Adjustment contents | CMD<br>(hex) | ADR          | VAL(hex)             | Explanation                         |
|-----|---------------------|--------------|--------------|----------------------|-------------------------------------|
| 1   | EEPROM ALL INITIAL  | E4           | 00           | 00                   | adjustment Initialization           |
| 2   | EEPROM READ         | E7           | Slave<br>add |                      | At EEPROM Read                      |
| 3   | EEPROM WRITE        | E8           | Slave<br>add | Data                 | Write data at EEPROM                |
| 4   | R GAIN              | 16           | 00           | 00-64                |                                     |
| 5   | G GAIN              | 18           | 00           | 00-64                | Tune Gain                           |
| 6   | B GAIN              | 1A           | 00           | 00-64                |                                     |
| 7   | BRIGHT(Backlight)   | 10           | 00           | 00-64                | Tune Analog Bright                  |
| 8   | FACTORY RESET       | F0           | 00           | 00                   | Factory reset                       |
|     |                     |              |              |                      |                                     |
| 0   | COLOR_MODE_         | ED           | 00           | 01                   | WARM(6500K)                         |
| 9   | CHANGE              | ΓZ           | 00           | 02                   | COOL(9300K)                         |
|     |                     |              |              |                      |                                     |
| 10  | Elapsed time Clear  | E9           | 00           | 00                   | Aging off &Clear<br>elapsed time    |
| 11  | Aging On/Off        | F3           | 00           | FF/00                | FF:ON / 00:OFF                      |
| 12  | Input Select        | F4           | 00           | 0xD0<br>0x90<br>0x91 | 1:DisplayPort<br>2:HDMI1<br>3:HDMI2 |
| 13  | SYSTEM RESET        | F5           | 00           | 00                   | Restart System                      |
|     |                     |              |              |                      | 00:English,                         |
|     |                     |              |              | 0×00 ~               | 01: German                          |
| 14  | Select Language     | 68           | 00           |                      | 02: French                          |
|     |                     |              |              | UXUF                 | 03: Spanish                         |
|     |                     |              |              |                      | 04: Italian                         |

|             |                      |         | 1        | 1                 |                         |
|-------------|----------------------|---------|----------|-------------------|-------------------------|
|             |                      |         |          |                   | 05: Swedish,            |
|             |                      |         |          |                   | 06:Finnish              |
|             |                      |         |          |                   | 07: Portuguese          |
|             |                      |         |          |                   | 08: Brazil              |
|             |                      |         |          |                   | 09: Polish              |
|             |                      |         |          |                   | 0A: Russian             |
|             |                      |         |          |                   | 0B: Greek               |
|             |                      |         |          |                   | 0C: Ukrainian           |
|             |                      |         |          |                   | 0D: Chinese             |
|             |                      |         |          |                   | 0E:Japanese             |
|             |                      |         |          |                   | 0F: Korean              |
|             |                      |         |          |                   | 10: Traditional Chinese |
| 15          | EDID SN UPDATE       | 0x77    | o        | 0                 | 0x00: HDMI2             |
| 16          | Module select        |         | 0        | 0x96              | 34UM59                  |
|             |                      |         | <u> </u> | 0,00              | PB340WW1SJ              |
| 17          | APD command          |         | 00       | 0X00/ 0X01        | 0X00: OFF               |
|             |                      |         |          |                   | 0X01: ON                |
| 18          | Model Select         | 0XF9    | 00       | <mark>0X01</mark> | 0X01: UM59              |
|             | 0                    | nlv LGD | panel b  | iz models         | need                    |
|             |                      | ,       |          |                   |                         |
|             | Internal Pattern ON  | A7      | 00       | 03                | OSD Flicker pattern on  |
| 19<br>Vcom* | Vcom Adjustment      | A9      | 00       | Value             | Range (0x00 ~ 0x7F)     |
|             |                      |         |          |                   | Save Vcom value in      |
|             | Save Vcom vlaue      | A8      | 00       | 00                | EEROM for SVC OSD       |
|             | Internal Pattern Off | A7      | 00       | 00                | OSD Flicker pattern off |
|             |                      |         |          |                   |                         |

#### 6.5. EEPROM Data Write

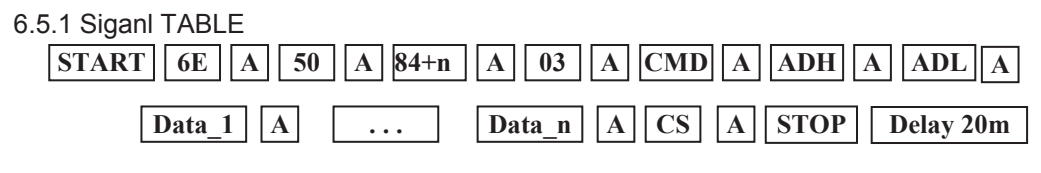

LEN : 84h+Bytes

CMD : E8h

ADH : E<sup>2</sup>PROM Slave Address(A0,A2,A4,A6,A8,AA,AC,AE), Not 00h(Reserved by Buffer To EEPROM)

ADL :  $E^2 PROM$  Sub Address(00~FF)

Data : Write data

Delay: 20ms

#### 6.5.2. Command Set

|     | Adjustment contents | CMD(hex | LEN    | Explanation   |
|-----|---------------------|---------|--------|---------------|
| No. |                     | )       |        |               |
| 1   | EEPROM WRITE        | E8      | 94     | 16-Byte Write |
| 2   |                     |         | (84+n) | n-byte Write  |

\* Use

FOS Default write :

<14mode data> write

SyncFlags,HPeriodH, HPeriodL, VtotalH,VtotalL, SrcHTotalH, SrcHTotalL

- SrcHStartH, SrcHStartL, SrcVStartH,SrcVStartL, HsyncPhase
- Temporary Data write: Write to particular address of EEPROM.

#### 6.6 E<sup>2</sup>PROM Data Read

6.6.1 Signal TABLE

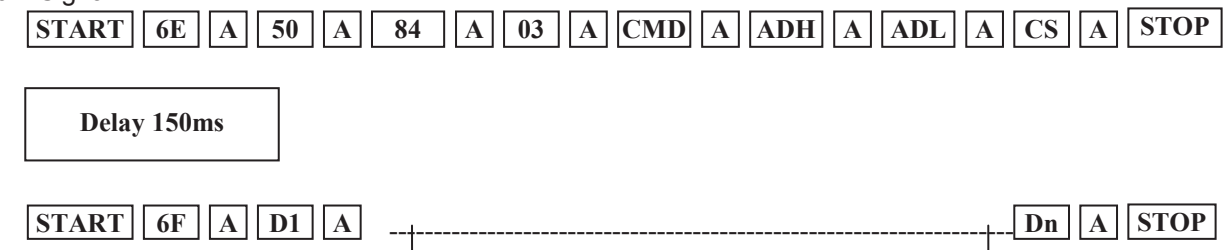

128 Bytes

#### 6.6.2 COMMAND SET

| No   | Adjustment contents | CMD(hex | ADH(hex) | ADL(hex) | Explanation       |
|------|---------------------|---------|----------|----------|-------------------|
| INU. |                     | )       |          |          |                   |
| 1    | EEPROM READ         | E7      | A0       | 0        | 0-Page 0~7F Read  |
| 2    |                     |         |          | 80       | 0-Page 80~FF Read |
| 3    |                     |         | A2       | 0        | 1-Page 0~7F Read  |
| 4    |                     |         |          | 80       | 1-Page 80~FF Read |
| 5    |                     |         | A4       | 0        | 2-Page 0~7F Read  |
| 6    |                     |         |          | 80       | 2-Page 80~FF Read |
| 7    |                     |         | A6       | 0        | 3-Page 0~7F Read  |
| 8    |                     |         |          | 80       | 3-Page 80~FF Read |
| 9    |                     |         | A8       | 0        | 4-Page 0~7F Read  |
| 10   |                     |         |          | 80       | 4-Page 80~FF Read |

| 11 |  | AA | 0  | 5-Page 0~7F Read  |
|----|--|----|----|-------------------|
| 12 |  |    | 80 | 5-Page 80~FF Read |
| 13 |  | AC | 0  | 6-Page 0~7F Read  |
| 14 |  |    | 80 | 6-Page 80~FF Read |
| 15 |  | AE | 0  | 7-Page 0~7F Read  |
| 16 |  |    | 80 | 7-Page 80~FF Read |

6.6.3 Use

Read E<sup>2</sup>PROM's specific area as unit of 128(80h)-byte. (84h)

6.6.4 EDID Write

EEPROM access by using DDC2AB protocol

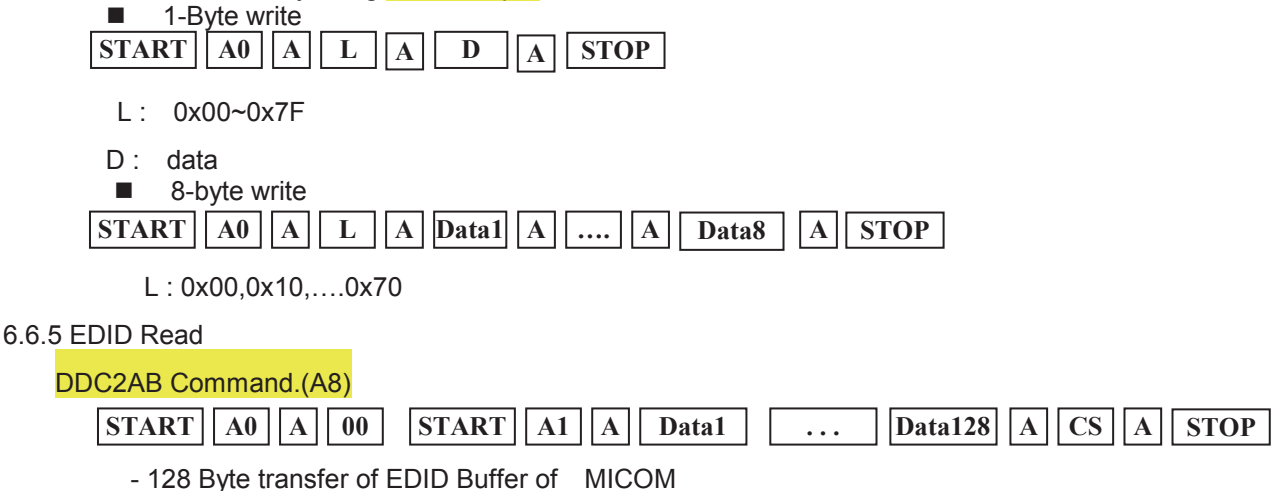

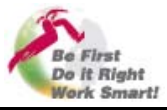

## **1 JIG connection**

Connect the HDMI cable and USB cable on LG JIG like below picture.

Connect HDMI cable on the monitor and connect USB cable on the PC

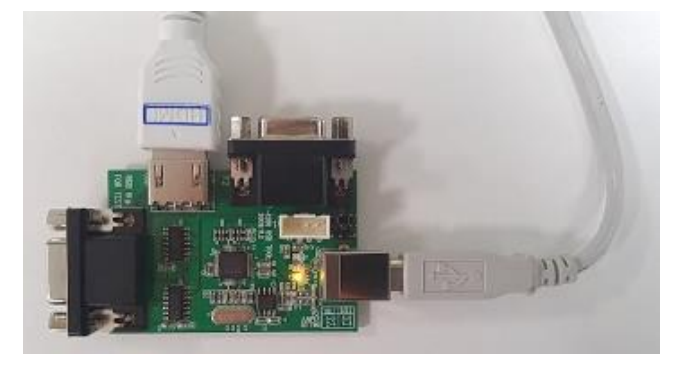

## **3 Check USB Driver**

Check the Composite Device, USB Serial Converter A(B)] on DEVICE Manager

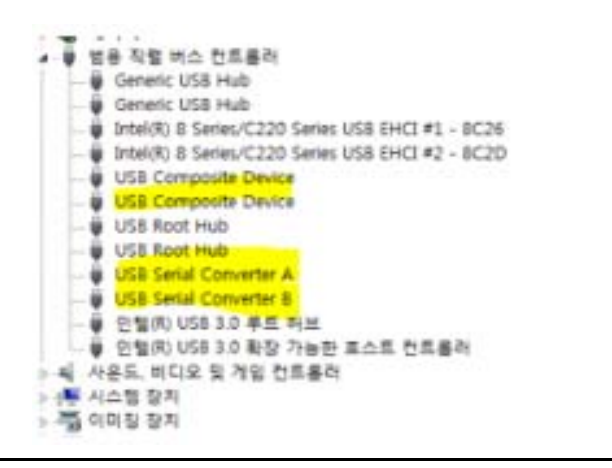

## 2 Execute Realtek ISP Tool

Execute [ RTDtool.Exe] file

| 7성 + 김디브레리  | · 문화· 공유다성· 사용:           |                  |                | 12 · 🗍  |
|-------------|---------------------------|------------------|----------------|---------|
| ****        |                           | 수중한 법약           | <del>8</del> 8 | 37      |
| C StyDitur  | a Comer                   | 2715-12-15 12.5. | 112 201        |         |
| A 0.821     | 🔒 Tetru tile sigNing file | 2015-12-15 4-5   | B11.50         |         |
| 🔜 바람 이태 👘   | 📥 Magin                   | 2015-12-15 2.8.  | 1112 1012      |         |
| '네 취급 위치    | att States                | 2015-12-15.97    | E121-RQ        |         |
|             | 🛓 ing                     | 2015-11-17 2.5.  | 412-211        |         |
| 🗟 दण मृत्य  | A Commal                  | 2015-10-29 9.4   | 22 11111       | 75/87   |
| E Subwerton | a taundoos                | AU2-10-10 MW.    | ACAN DINE      | 4,0.81  |
| 에 분사        | CONTRACTOR CONTRACTOR     | 2015-10-29 - 2.4 | 88 27.79       | 2.12108 |
| 물 비수 요      |                           |                  |                |         |
| 도 처신        |                           |                  |                |         |
| 1 24        |                           |                  |                |         |

## 4 Install USB Driver

#### Check Access method as FTDUsb

[ communication option ]  $\rightarrow$  Driver [ Install ]

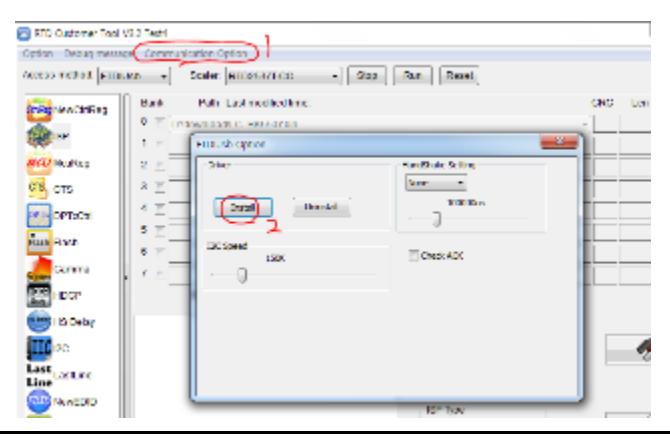

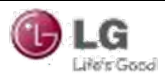

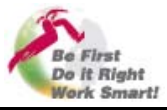

## **5 Set Access Method**

#### Select [ FTDI USB] on Access Method

| NewCirlReg       | Bank Path La | st modified time. |                | CRC | Len | Rotesn |
|------------------|--------------|-------------------|----------------|-----|-----|--------|
| (Theorem         | 0 1          |                   |                | -   |     | L      |
| (R) tor          | 1 🗄          |                   |                |     |     | ()     |
| CU Monified      | 2 1          |                   |                |     |     |        |
| n wid            | 3 🗐          |                   |                |     |     |        |
| P DPDCH          | 4 🗉          |                   |                |     |     |        |
| Joh Flash        | 5 🔟          |                   |                |     |     | +++-   |
| Common           | 6 🖾          |                   |                |     |     | +++    |
| and a state of a | 1 1          |                   |                |     |     | +++-   |
| HDCP             | Big Bin Chi  | eck9um(0x):       |                |     |     |        |
| HE-Celay         |              |                   | Fundion        | 1   |     |        |
| ndiac            |              |                   | 🖲 Auto 📀 Erase |     |     |        |
| last Lottine     |              |                   |                |     |     |        |
| NewEDID          |              |                   |                |     |     |        |
|                  |              |                   | D34, Mbe       | 1   | 20  | -2     |

## 6 Set options

Uncheck the Check ACK checkbox

|              |       | the second second second second second second second second second second second second second second second s |                   |         |         |
|--------------|-------|----------------------------------------------------------------------------------------------------|-------------------|---------|---------|
| WyNewCalleg  | Bank  | Path Last modified time:                                                                                       |                   | CRC Len | Repeats |
| (ALION       | ۹ EL_ |                                                                                                    |                   | -       |         |
| RP           | 18    | FTDIalds Option                                                                                                | 22                |         | +++     |
| WcuReg       | 2 🔤   | Jina                                                                                                    | Handshake Setting |         | +++     |
| - uið        | 3 2   |                                                                                                    | Inora -           |         |         |
| Dependent    | 1     | Instal Linnetal                                                                                                | 1.)               |         |         |
| Junitar      | 5 7   |                                                                                                    |                   | -i-i-   | 1       |
| Hash         | 5 7   | IX Speed                                                                                                    | Chedi ACC         |         |         |
| Camma        | , H   | ]                                                                                                    |                   |         | -       |
| HDCR         |       |                                                                                                    |                   |         | 1       |
| 2 1001       |       |                                                                                                    |                   |         |         |
| HS Detay     |       |                                                                                                    |                   |         |         |
| 10120        |       |                                                                                                    |                   |         | 1       |
| IST Lost Ine |       |                                                                                                    |                   |         |         |
| ne           |       | 5                                                                                                    |                   |         |         |
| NewEDD       |       |                                                                                                    | ISP Type          | -       |         |
| 201 cm       |       |                                                                                                    | @ 1751 @ 1754     | 1       | 2.      |

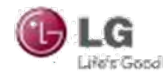

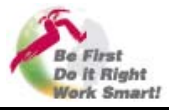

## 7 ISP

Select [ ISP ] Icon

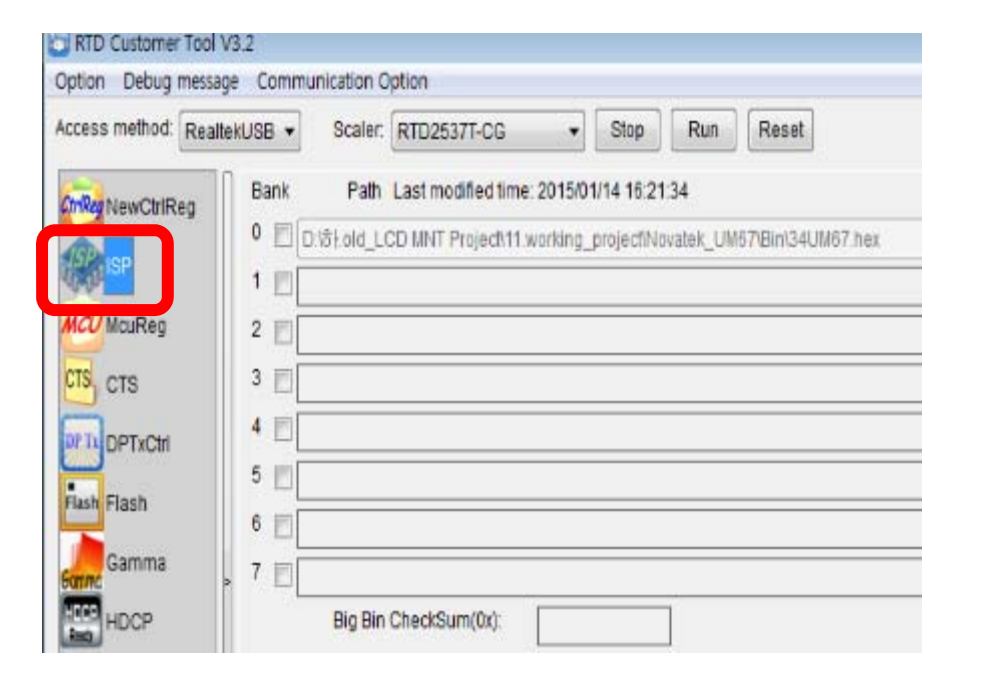

## 8 set Erase Setting

Click the Tool Icon to enter the ISP option window

Select Erase Setting tab and choose Bank Erase

| Basic Setting Fla<br>Erase Type<br>Chip Erase | esh Setting WP Pin Setting Erase Setting Flash Partition Setting       |   |                         |         |
|-----------------------------------------------|------------------------------------------------------------------------|---|-------------------------|---------|
| E Bank                                        | Save Start Addr 0x 0 Len 0  Sector Erase Sector Count 0 - Auto         | • | Len<br>35536<br>35536   | Refrest |
| 🗖 Bank                                        | Save Start Addr 0x 0 Len 0  Sector Erase Sector Count 0 + Auto         | E | 35536<br>35538<br>35538 | ····    |
| 🖹 Bank                                        | Save Start Addr 0x 0 Len 0  Oel Add Sector Erase Sector Count 0 - Auto | • | 15536<br>15536          |         |
| Write code to bank                            | t 4 successfully                                                       |   | - A                     | 1       |

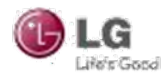

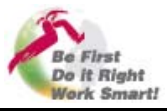

## 9 Load ISP File

Check the checkbox of Bank 0, and then press [...] button to open the file window, select the ISP file

| NeaChRes Ban 15th L                                                                                                    | ITD26371-CG + Skop Hun<br>ext modified lane 201512721 28/27-40<br>Entry_OHDQ Code_ReatakRFD_SVN143pra                                                                                             | alorm_Afficource/Kei/Project/SF +                                                                                             |                                                                                      | ches |
|----------------------------------------------------------------------------------------------------|----------------------------------------------------------------------------------------------------|----------------------------------------------------------------------------------------------------|--------------------------------------------------------------------------------------|------|
| HouReg                                                                                                    | Source & Kallmant & SIX" & Delay                                                                                                    |                                                                                                    |                                                                                      |      |
| CTS                                                                                                    |                                                                                                    | 141                                                                                                    | • 11 0                                                                               | 11.1 |
| F251 (그 cloin-cloin<br>Gamma (그 Subsector<br>) 도 Subsector<br>) 도 | 01:2       RTK_RL6432.001       RTK_RL6432.001       RTK_RL6432.001       RTK_RL6432.003       RTK_RL6432.003       RTK_RL6432.003       RTK_RL6432.003       RTK_RL6432.005       RTK_RL6432.006 | 수상품 실위<br>2015-12-21 요럽<br>2015-12-21 요럽<br>2015-12-21 요럽<br>2015-12-21 요럽<br>2015-12-21 요럽<br>2015-12-21 요럽<br>2015-12-21 요럽 | 17일<br>835) 가입<br>H00 과일<br>H02 가입<br>H02 가입<br>H03 가입<br>H04 가입<br>H05 가입<br>H05 가입 |      |
| 00                                                                                                    | n,≝ ol∰200.]                                                                                                    |                                                                                                    | (*.h****5 h) +]<br>例:2:                                                              |      |

## 10 Do ISP

Click the thunderbolt icon box to do ISP.

After finishing it, you can see [Success] text on the status window

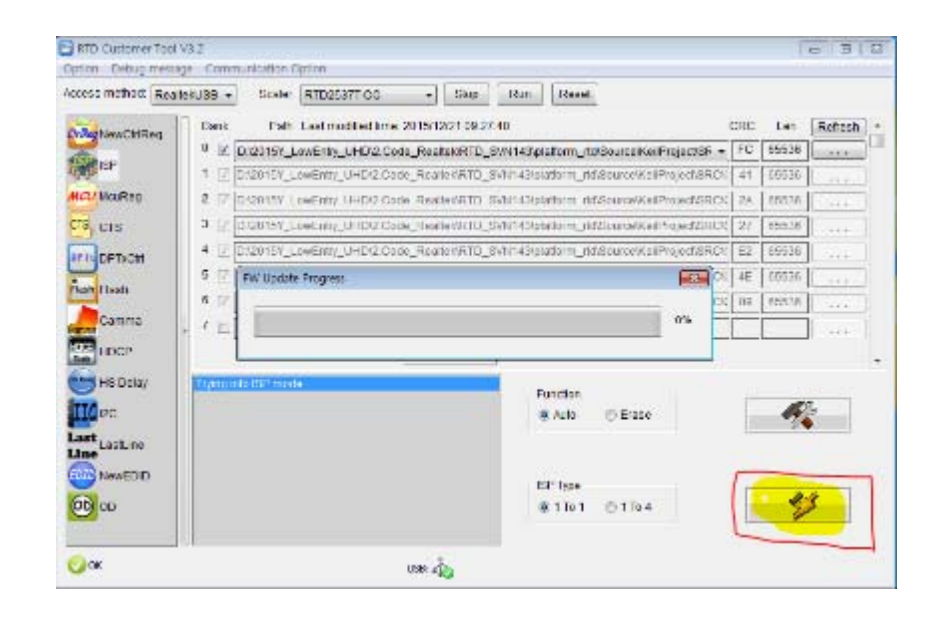

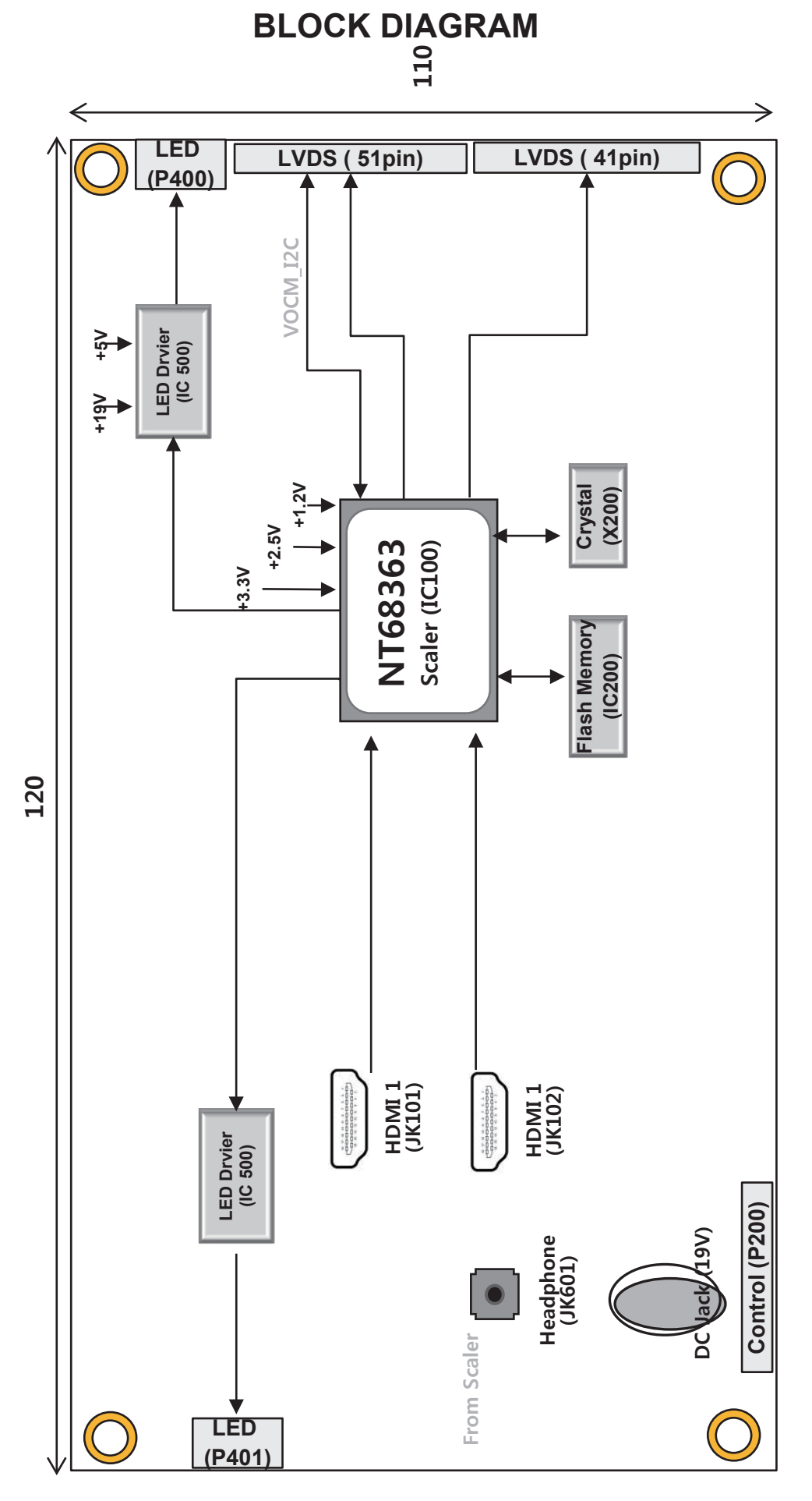

LGE Internal Use Only

## **EXPLODED VIEW**

#### IMPORTANT SAFETY NOTICE

Many electrical and mechanical parts in this chassis have special safety-related characteristics. These parts are identified by  $\triangle$  in the Schematic Diagram and EXPLODED VIEW.

It is essential that these special safety parts should be replaced with the same components as recommended in this manual to prevent Shock, Fire, or other Hazards.

Do not modify the original design without permission of manufacturer.

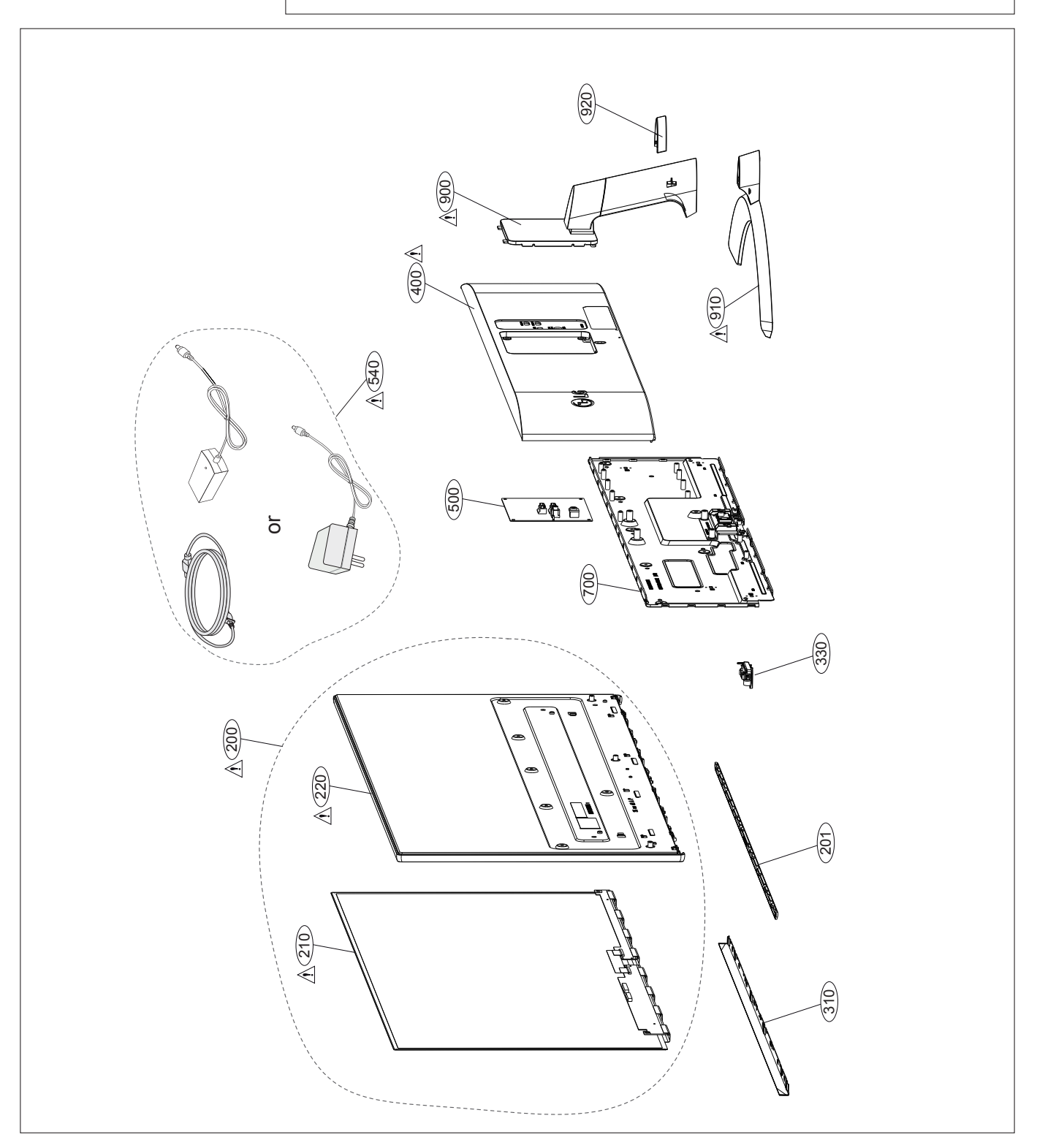

## DISASSEMBLY

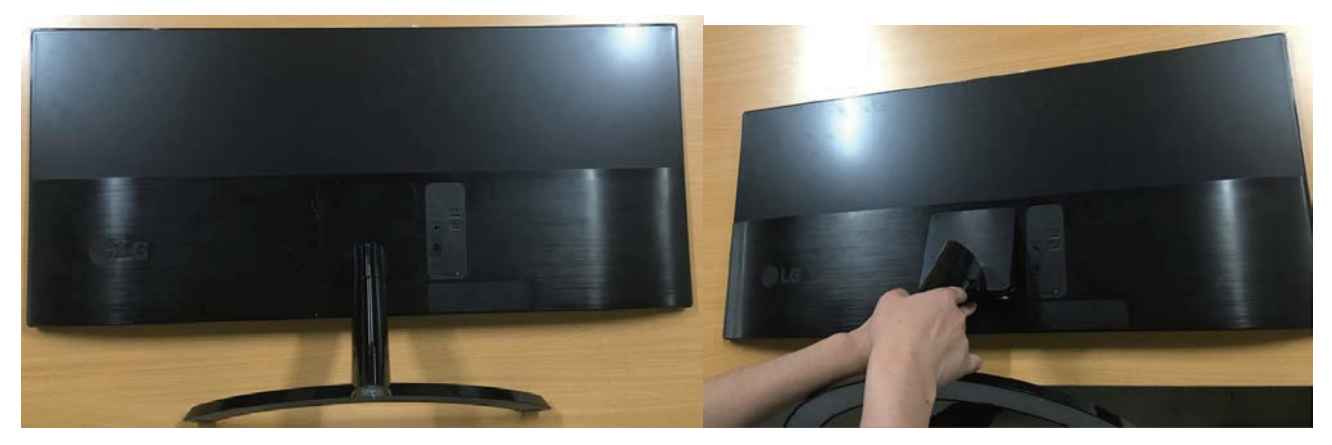

Fig.1、2 Put the MNT on the clean and flat surface, disassembly the stand assy(press down joy button)

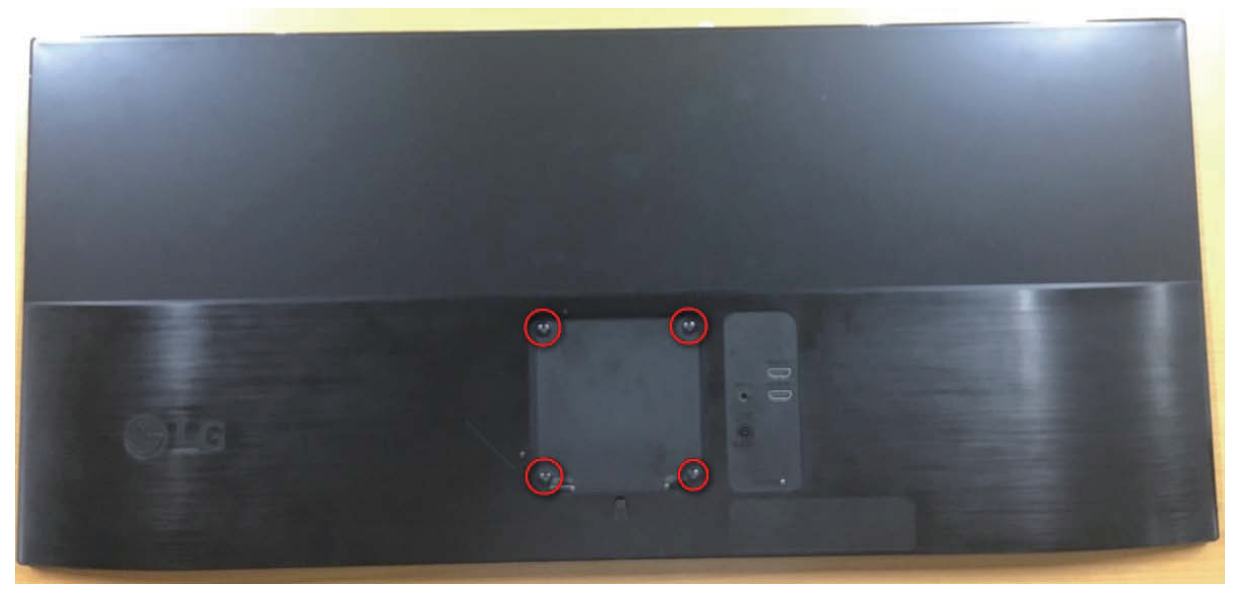

Fig. 3 Remove the Screw(4EA)

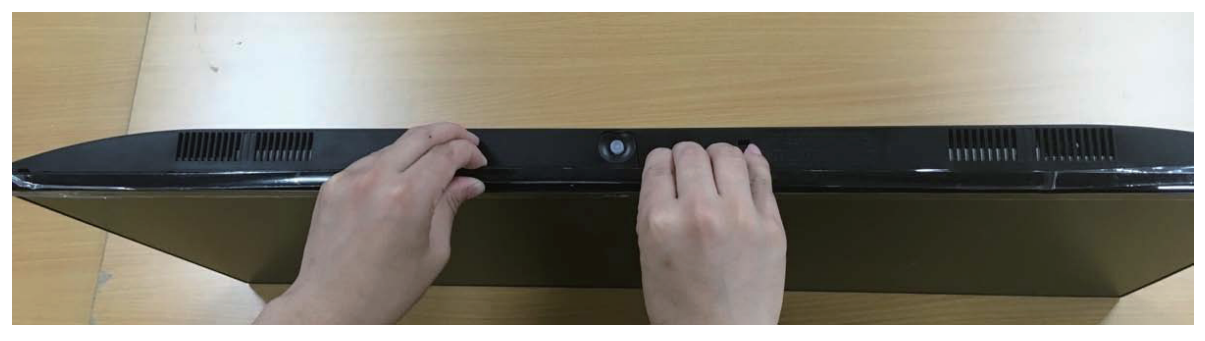

Fig 4 Remove the deco

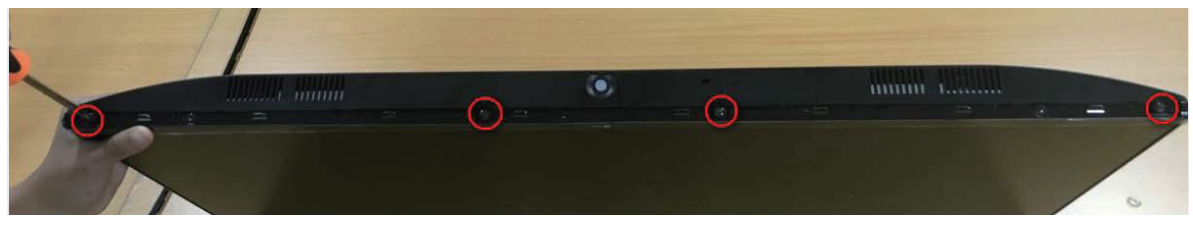

Fig 5 Remove bottom screw(4EA)

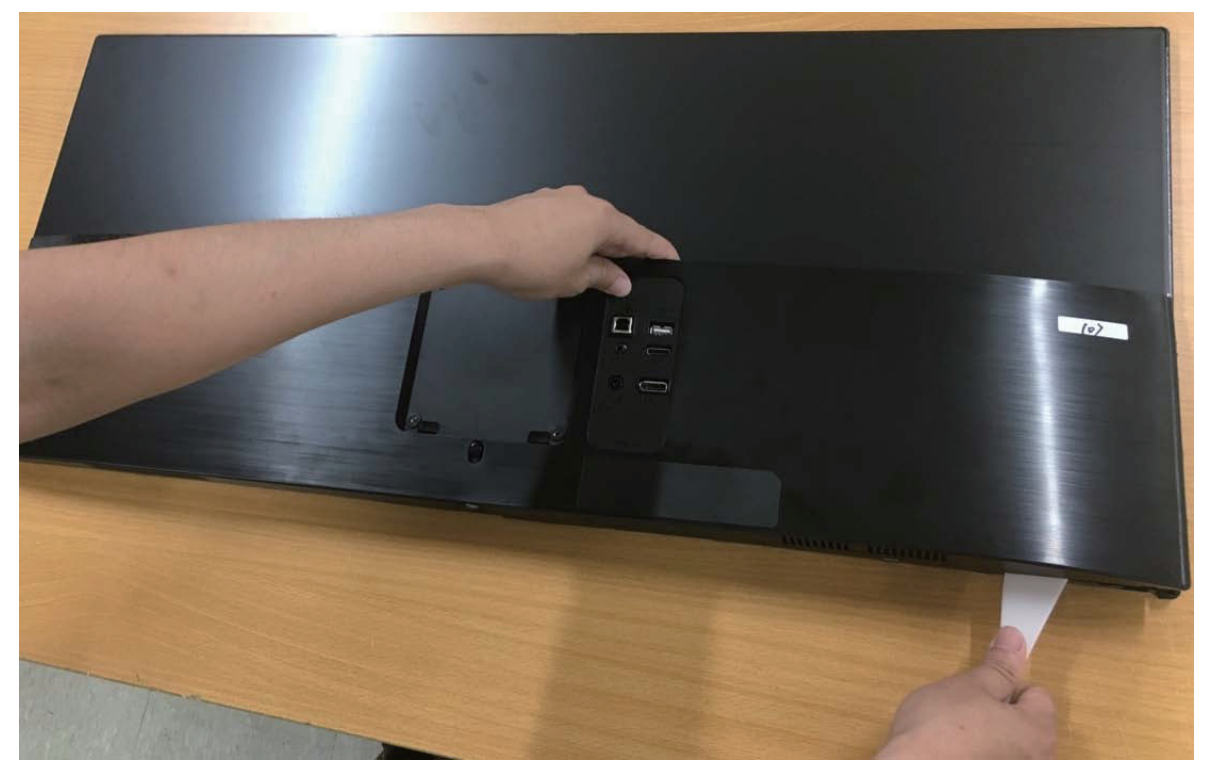

Fig 6 Disassemble the backcover

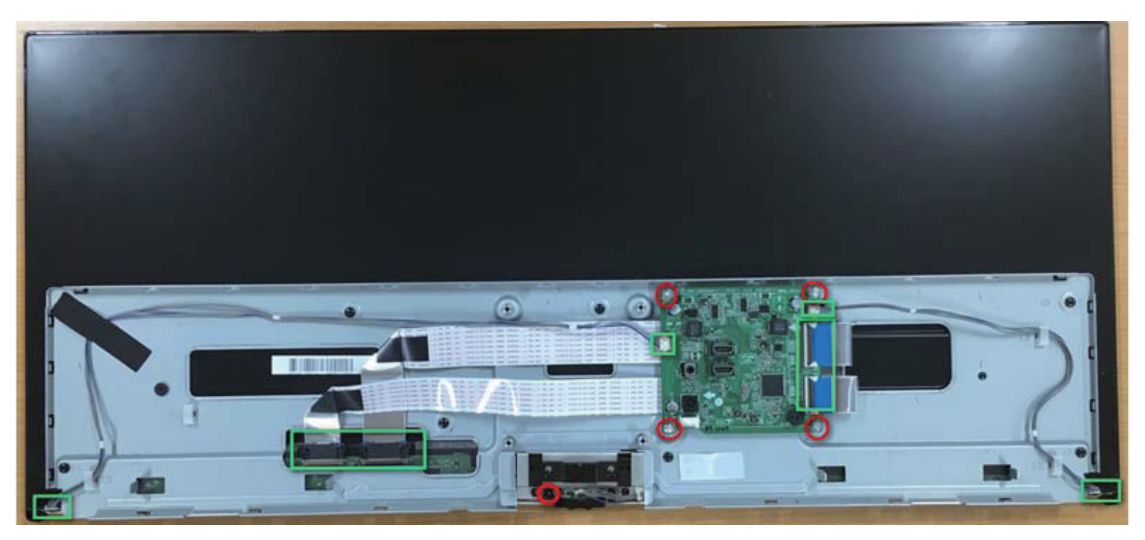

Fig 7 Remove FFC、 control cable and control PCB

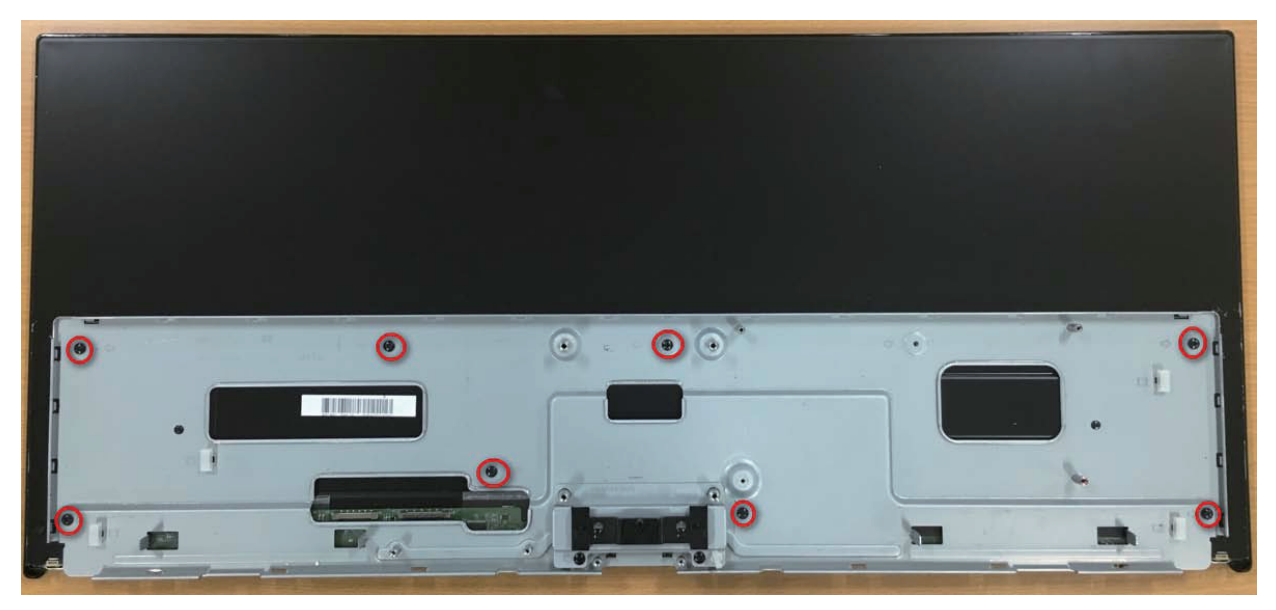

Fig 8 Remove bottom metal bar assy

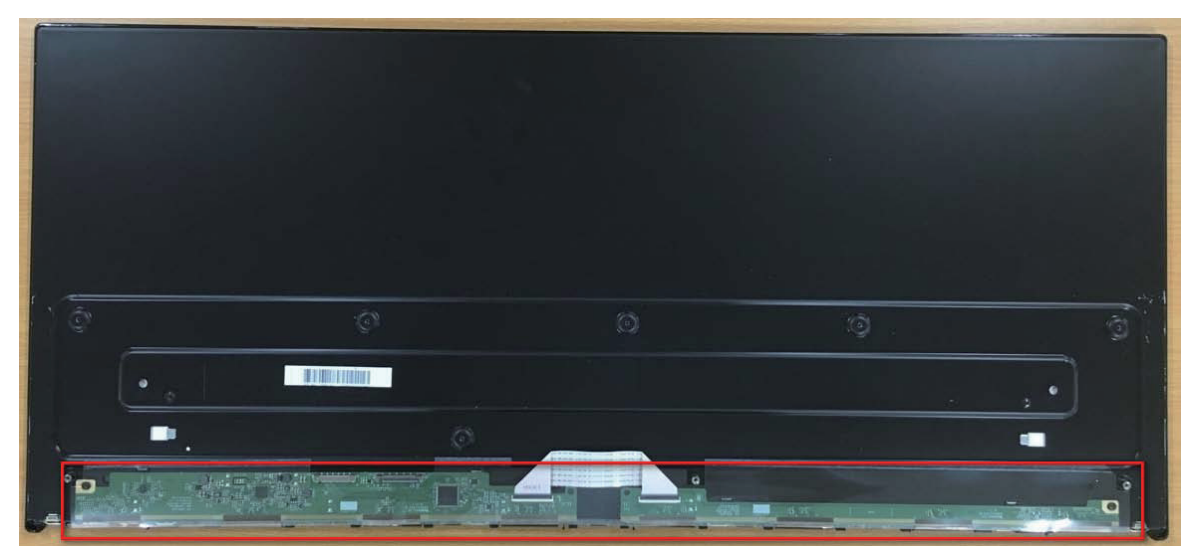

Fig 9 Remove T-con sheet

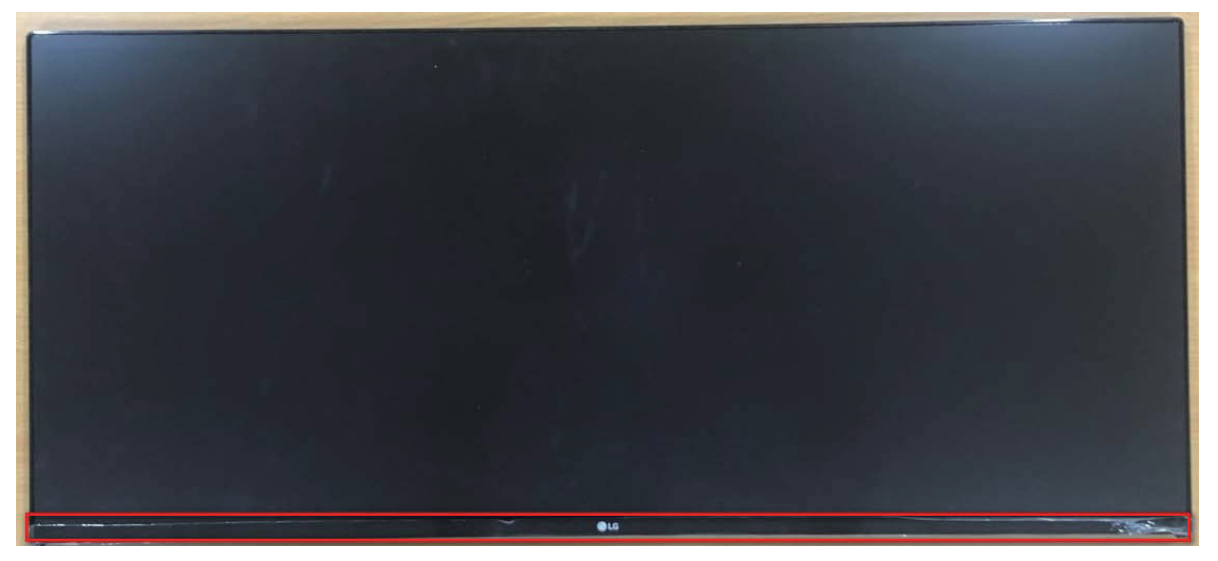

Fig 10 Remove case top assy

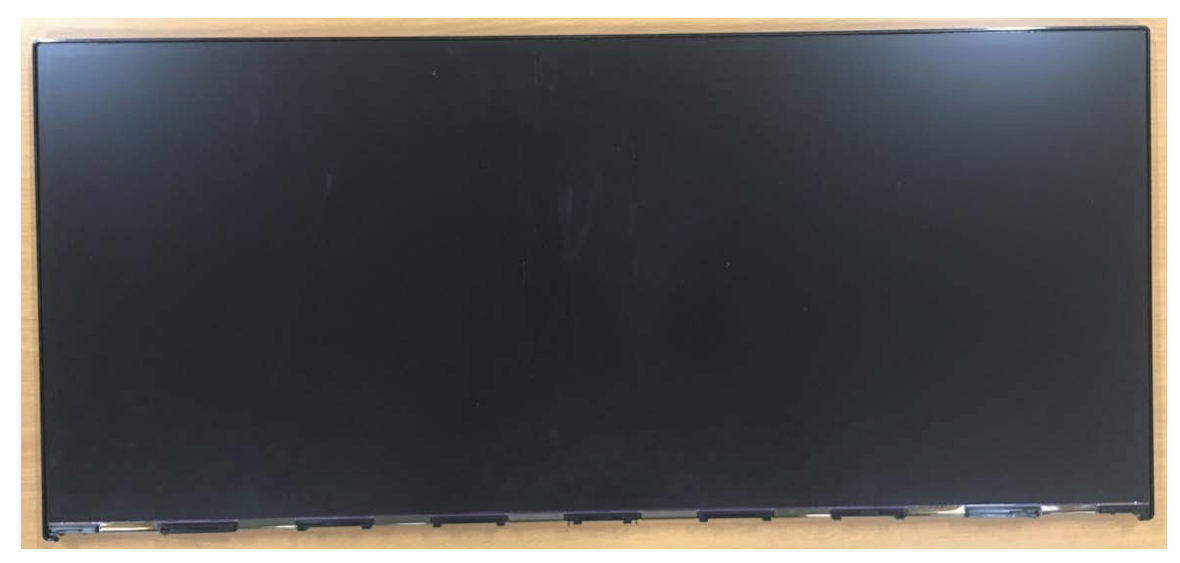

Fig 11 module picture

## **TROUBLESHOOTING GUIDE**

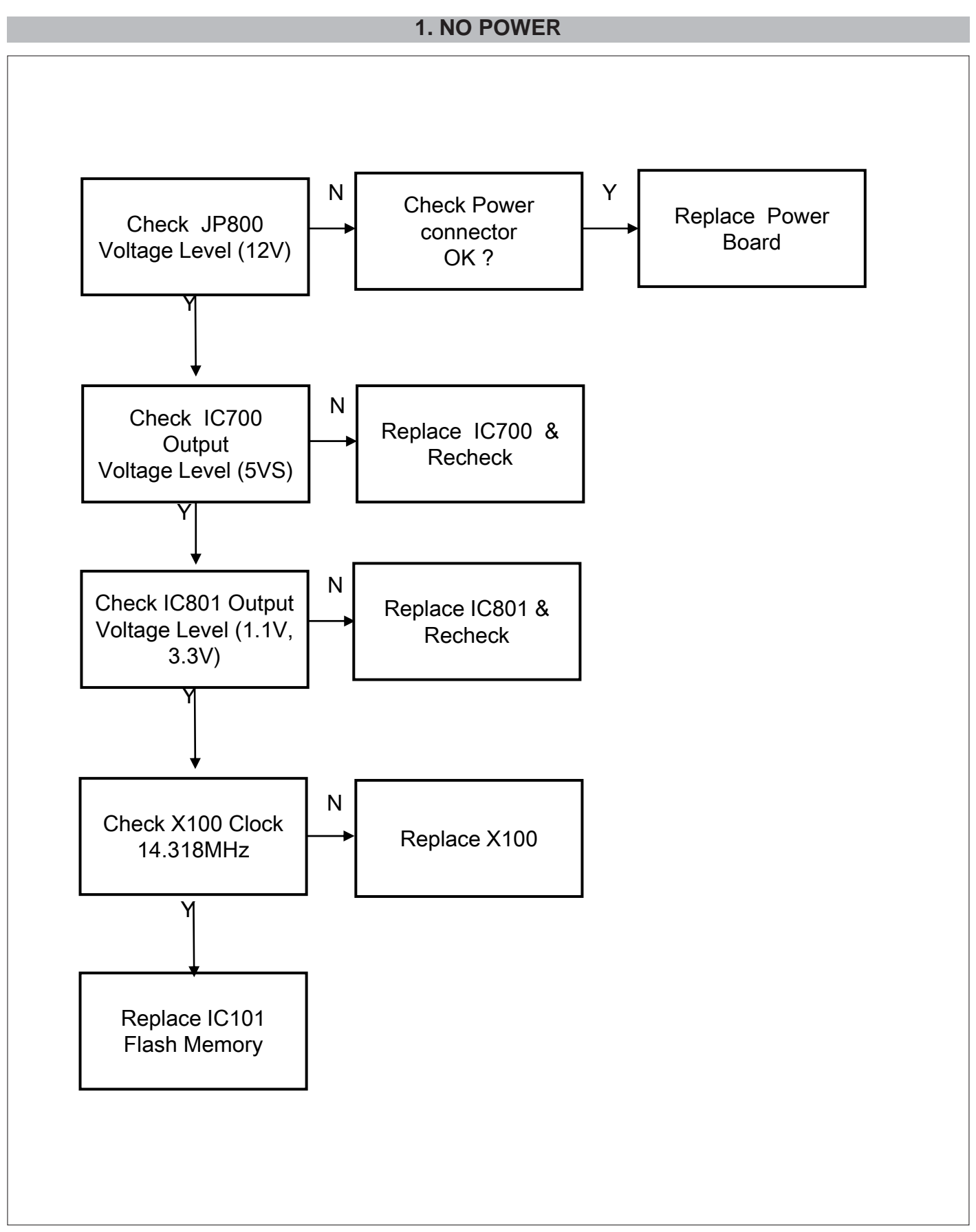

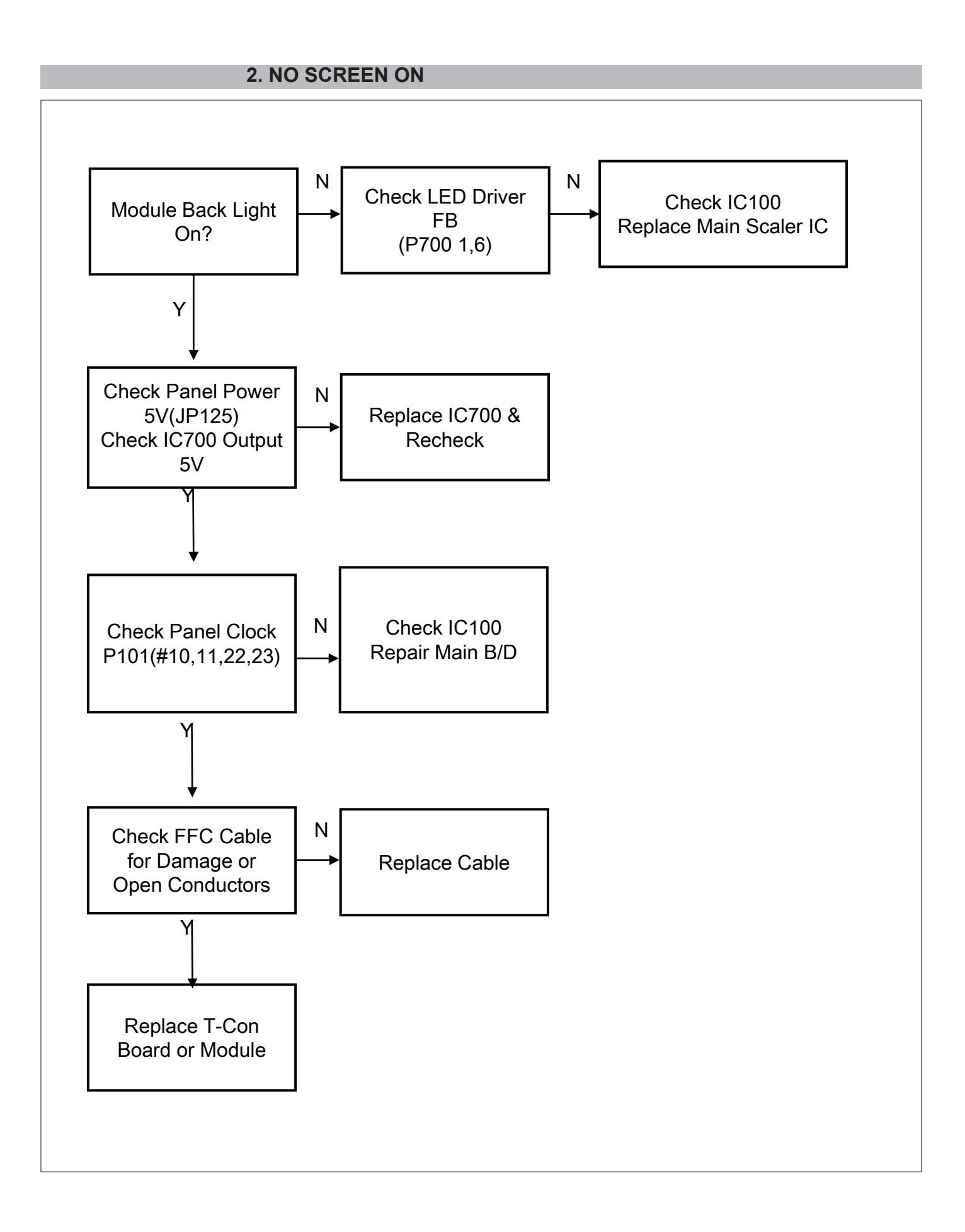

## 3. No Video Check input signal format Is it supported? Y Check Dsub Cable for Damage or Open Connector Υ Check Ν JK200,201,202,P20 0 for proper **Replace** Connector connection or Damage Check I2C Re Download EDID Ν Signal(JK200,201,2 Data 02,P200 Replace Main Scaler (IC100)

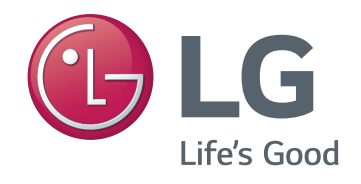